Step 1: Sign up for a CityView Portal account by selecting "Register".

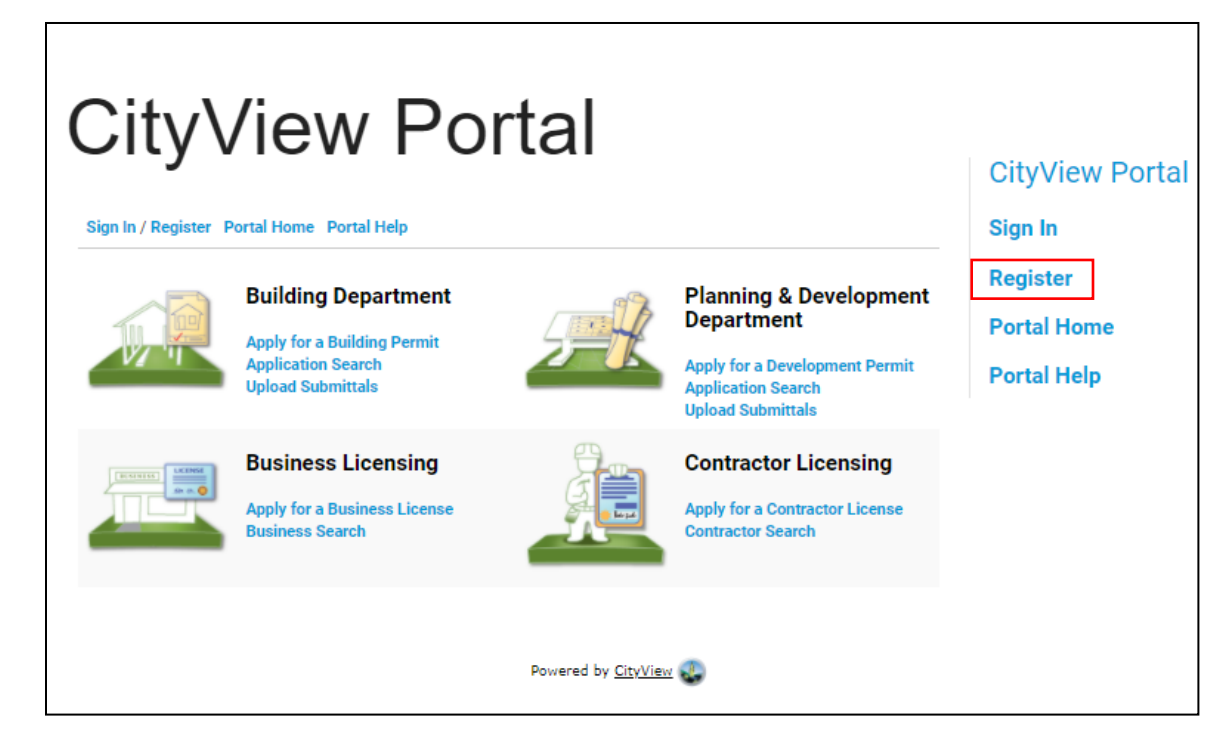

**Step 2:** Once a CityView Portal account is set-up, select "Apply for a Development Permit" for a road sign request.

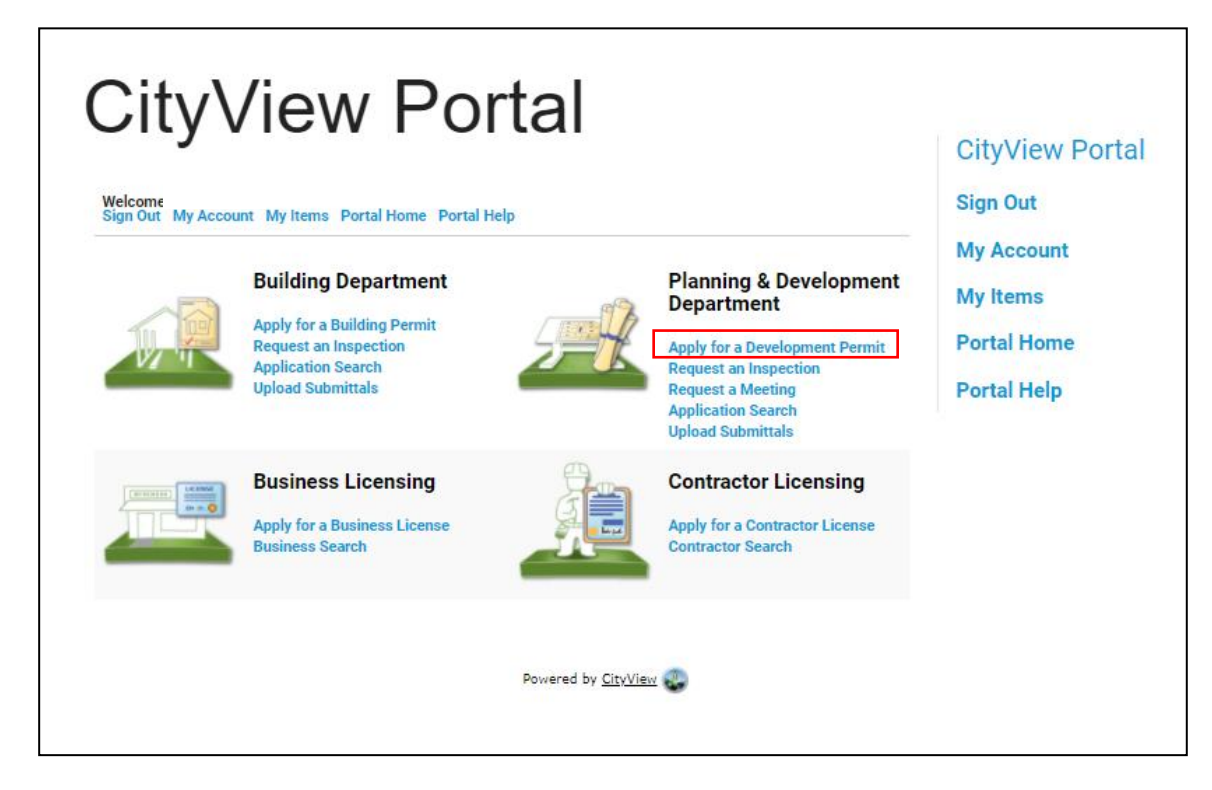

**Step 3:** For Project Type, select "Road Sign Authorization". This category is used for signs located on municipal road rights-of-way only.

| City/iow                                                                                                    | Portal                                                                                |                        |                                  |                                   |  |
|----------------------------------------------------------------------------------------------------|---------------------------------------------------------------------------------------|------------------------|----------------------------------|-----------------------------------|--|
| City view Fortai                                                                                                    |                                                                                       |                        |                                  | CityView Portal                   |  |
| Welcome<br>Sign Out My Account My Items Porta                                                                                  | Sign Out                                                                              |                        |                                  |                                   |  |
|                                                                                                    |                                                                                       |                        | My Account                       |                                   |  |
| Project Description Planning                                                                                                   | Details                                                                               | Contacts               |                                  | My Items                          |  |
| Step 5: Step 6:<br>Upload Files Request                                                                                        | a Meeting Step 7:<br>Review & Submit                                                  | Step 8:<br>Submitted   |                                  | Portal Home                       |  |
|                                                                                                    |                                                                                       |                        |                                  | Portal Help                       |  |
| Planning Application - Project Description<br>Required information is indicated with an asterisk (*).                          |                                                                                       |                        |                                  |                                   |  |
|                                                                                                    |                                                                                       | Select "Road S         | ign Authorizati                  | on"                               |  |
| Choose the project type:*                                                                                                    | Road Sign Authorization                                                               |                        |                                  |                                   |  |
| Project Descriptive Name:*                                                                                                    | Event Name/Subdivision name                                                           |                        | Describe the                     | e community event,                |  |
|                                                                                                    | Please give your project a brief description. This wi<br>name. Maximum 500 characters | ill become the project | activity, or s                   | ubdivision name.                  |  |
| Comments:*                                                                                                    | Placement Start Date<br>Placement End Date                                            |                        | Provide the s<br>date, sign di   | sign placement<br>mensions and    |  |
|                                                                                                    | Please add any additional comments about the pro<br>characters                        | ject. Maximum 4000     | neight etc.                      |                                   |  |
| ★ Sign Portal                                                                                                    |                                                                                       |                        |                                  |                                   |  |
| Is the Development Permit<br>for a Discretionary Use?<br>Check the box if is a<br>Discretionay Use, leave<br>blank otherwise.: |                                                                                       |                        |                                  |                                   |  |
| Sign type: *                                                                                                    | Temporary Sign                                                                        | -                      |                                  |                                   |  |
| Specific Sign Type:*                                                                                                    | <sup>c</sup> Temporary Portable Sign                                                  |                        | Select either T<br>Portable Sign | Гетрогагу<br>or Directional Sign. |  |
|                                                                                                    |                                                                                       |                        |                                  |                                   |  |
| Cancel                                                                                                    | Next Step: Planning Details                                                           |                        |                                  |                                   |  |

**Step 4:** To book a Temporary Portable Sign location, use the <u>Interactive Sign Booking Map</u>. When using the map, enter the sign placement start and end dates to view all available locations in green.

For instructions on using the map, <u>click here</u>.

Once a location is determined, search for the location number beside "Search for Address" by typing the "number" + "Sign Location", (e.g. "25 Sign Location").

| CityView                                                                                                    | Portal                                                                                                    |                                                                                               |
|----------------------------------------------------------------------------------------------------|----------------------------------------------------------------------------------------------------|-----------------------------------------------------------------------------------------------|
|                                                                                                    | CityView Portal                                                                                                    |                                                                                               |
| Welcome<br>Sign Out My Account My Items Por                                                                                | tal Home Portal Help                                                                                                    | Sign Out                                                                                      |
| Step 1: Step 2                                                                                                    | My Account                                                                                                    |                                                                                               |
| Project Description Locati                                                                                                 | My Items                                                                                                    |                                                                                               |
| Step 5:<br>Request a Meeting                                                                                               | Step 6: Step 7: Submitted                                                                                                    | Portal Home                                                                                   |
|                                                                                                    |                                                                                                    | Portal Help                                                                                   |
| A valid address and parcel legal descrip<br>recently subdivided property and the ac<br>Planning and Development Department | tion within the city limits must be provided. If your application pertains to a<br>dress and legal description has not been assigned yet, please contact the<br>FIND LOCATION IN MAP               |                                                                                               |
| Search for address:                                                                                                    | 25 Sign Location [//]<br>Begin typing a street address or PID above and we will search existing<br>locations within the jurisdiction. If your location appears, please select it<br>from the list. | Enter the sign location number here<br>in reference with the Interactive<br>Sign Booking Map. |
|                                                                                                    | CAN'T FIND ADDRESS?                                                                                                    |                                                                                               |
| The location you have<br>selected:                                                                                         | 25 Sign Location [//]                                                                                                    |                                                                                               |
|                                                                                                    | Add Another Location                                                                                                    |                                                                                               |
| Previous Step: Project Description                                                                                         | n Next Step: Contacts                                                                                                    |                                                                                               |

## Step 5: Upload Documents

- **Temporary Portable Signs:** A site plan is not required, provided the sign location under Step 4, is accurate. For locations outside of the pre-approved locations (e.g. Farmers Market signs, community a-board signs), a site plan marking the proposed location is required.
- **Directional Signs:** A detailed site plan indicating the setbacks from sidewalks, curbs, existing directional signs etc., and the sign specifications are required.

Step 6: Review and submit your application for processing.

- Temporary Portable Signs: Review/approval time can take up to 5 business days.
- **Directional Signs:** Review/approval time can take up to 7 business days.

For questions on the CityView Portal, please contact <u>planning@leduc.ca</u> or 780-980-7124. For more information on road signs, please visit <u>https://www.leduc.ca/signs</u>.